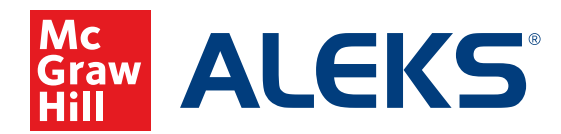

## SELF-ENROLLING AS A STUDENT IN ALEKS

Students who are currently enrolled in an ALEKS class can easily register for a new class.

Follow these steps to self-enroll:

1. Log in to your student account at www.aleks.com.

If your previous class has been archived, you will see this welcome screen. Click **Continue**.

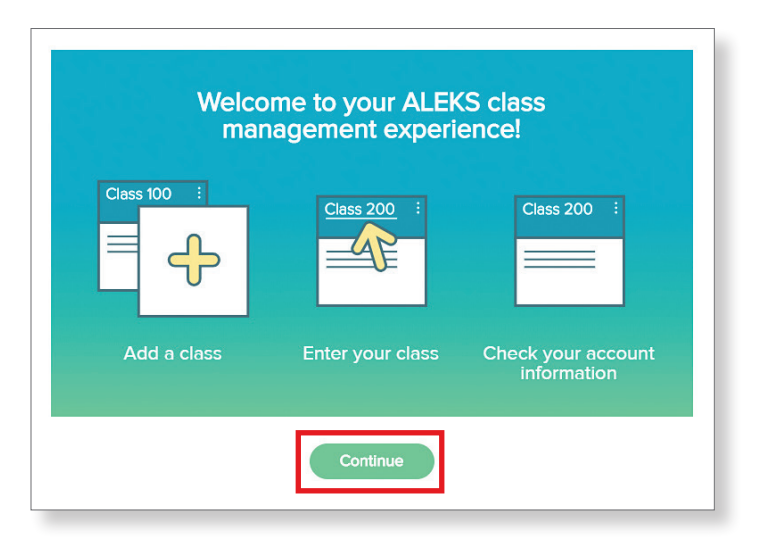

2. Click on the main navigation menu in the upper left corner and then select Manage My Classes from the drop-down menu.

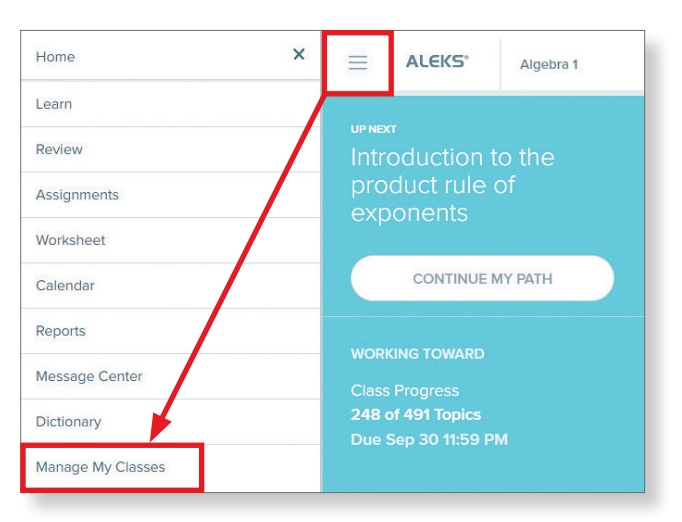

3. Click Add/Change Class.

| VIY CIASSES<br>Active (1)                                                                                                    |                  |
|----------------------------------------------------------------------------------------------------|------------------|
| Pre-Algebra                                                                                                    |                  |
| Instructor: Colette Retrosi<br>Institution: ALEKS NEW IM Training School<br>Expiration Date: 03/23/2019<br>Current Progress: 73/219<br>33 + 1 % | Add/Change Class |
| More Details 🕣                                                                                                    |                  |

 Enter the class code for the new class.
Note: If you don't know the class code, ask your instructor.

| Add/Change Class                                      |                                                                                         |
|-------------------------------------------------------|-----------------------------------------------------------------------------------------|
| Enter the 10-character class code of the class you wo | ald like to add or change to below. You should have received this from your instructor. |
| Class Code:                                           |                                                                                         |
|                                                       |                                                                                         |

**5.** Review the class information.

If correct, click **Confirm** to confirm your enrollment.

If incorrect—wrong school, instructor, or class select **Previous** to change the class code and try again.

| Class Code:  | 96Q94-VJCJQ                  |
|--------------|------------------------------|
| Class:       | Retrosi Algebra 1            |
| Subject:     | Algebra 1                    |
| Instructor:  | Colette Retrosi              |
| Class Dates: | 08/06/2018 - 08/31/2019      |
| Institution: | ALEKS NEW IM Training School |

- 6. Your class status will be **On Hold** until your instructor authorizes your registration. Once authorized, your class status will update to **Active**.
- 7. Click on the name of the class to enter.

Note: You may have to complete a new Knowledge Check upon entering the class.

| On Hold (1)                                                                                                    | Active (1)                                                                                                    |
|----------------------------------------------------------------------------------------------------|----------------------------------------------------------------------------------------------------|
| Retrosi Algebra 1                                                                                                    | Retrosi Algebra 1                                                                                                    |
| Pending Instructor Authorization<br>Instructor: Colette Retrosi<br>Institution: ALEKS NEW IM Training School<br>Class Code: 96Q94-VJCJQ<br>Reference: LRETROSI2-3 | Instructor: Colette Retrosi<br>Institution: ALEKS NEW IM Training School<br>Expiration Date: 08/06/2019<br>Current Progress:<br>20 + 1 % |
|                                                                                                    | More Details 🔿                                                                                                    |

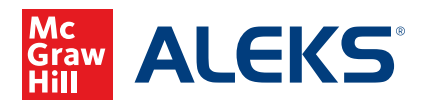